# 2.1 Active Directory

## Practicum 2.1.1

De server krijgt HZSV1 als domain HuurEnZo.nl, let op de hoofdletters!

De NetBIOS-naam van het domain is: HUURENZO.

Neem verder alle gegevens over van p. 63-86 uit het boek.

#### Practicum 2.2.1

De server heeft HZSV1 als naam. Het domain heeft HuurEnZo.nl als naam.

- 1. Verander de *Default-First-Site-Name* in *HZHaarlem* (zie: p. 104 van het boek).
- 2. Verander de *Location* in *Haarlem* (zie: p. 104-105 van het boek).
- 3. Vul voor de eerste netwerkkaart (LanConnectie) de onderstaande gegevens in:
  - IP address: 192.168.101.11
  - Subnet mask: 255.255.255.0
  - Preferred DNS server: 127.0.0.1
- 4. Vul voor de tweede netwerkkaart (SchoolConnectie) de onderstaande gegevens in:
  - Obtain an IP address automatically
  - Obtain DNS server address automatically

## 8.1 Huur&Zo en OU's

### Practicum 8.1.1

Maak in AD een OU-structuur aan op basis van de onderstaande afbeelding:

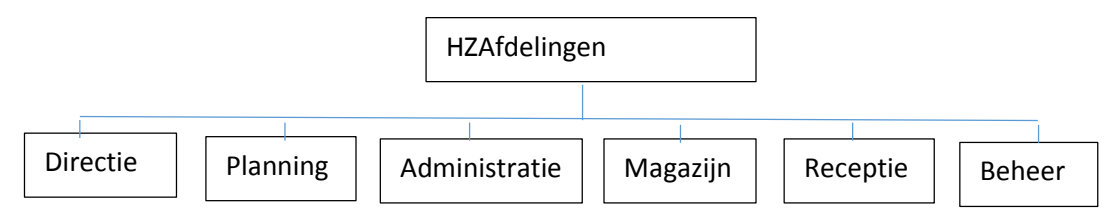

Haal steeds de vink in het vakje voor Protect container from accidental deletion weg.